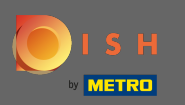

## 1 Începând din tabloul de bord DISH Order, faceți clic pe vânzări pentru a gestiona comenzile.

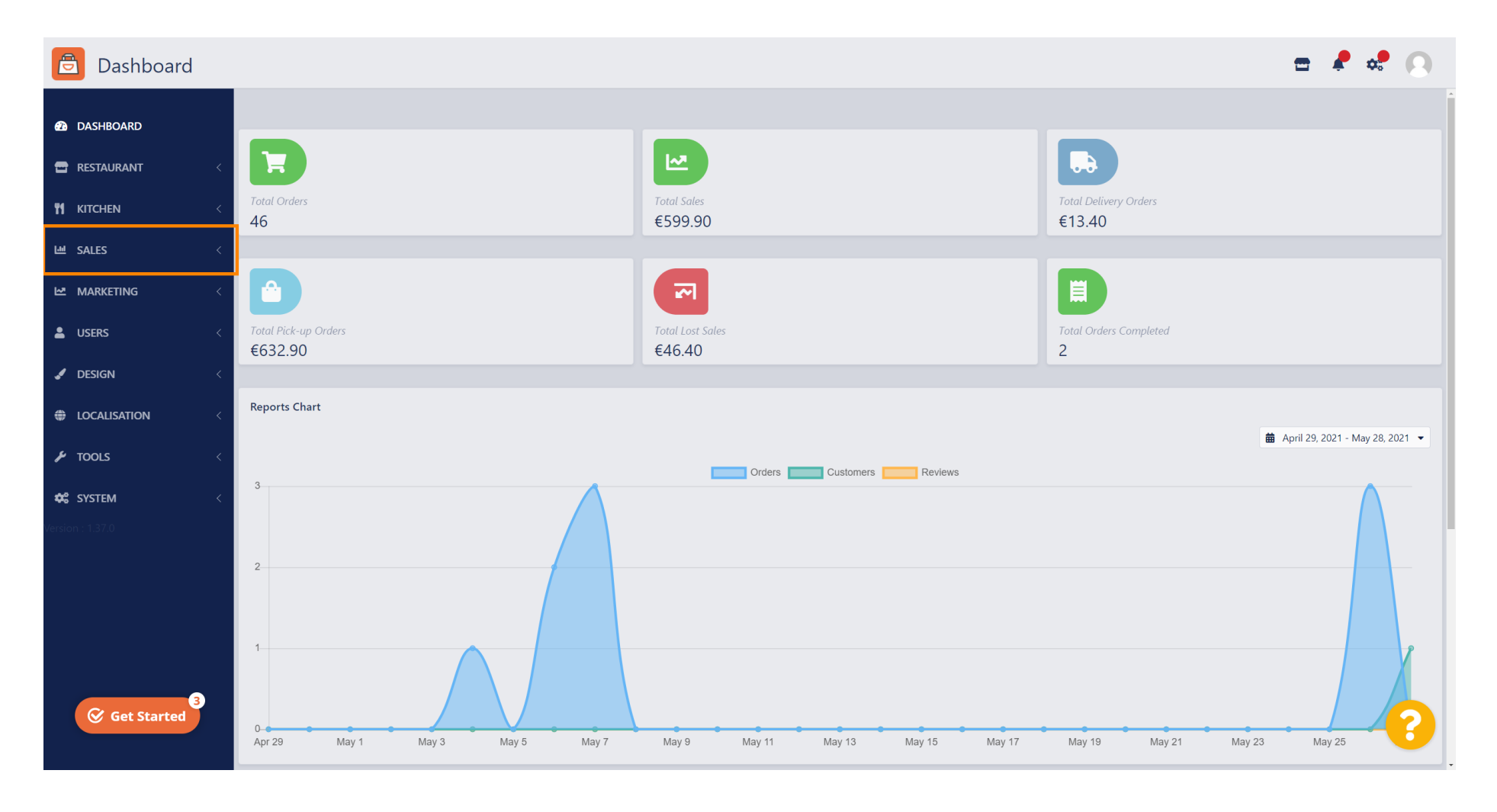

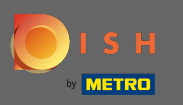

#### • Faceți clic pe comenzi pentru a continua.

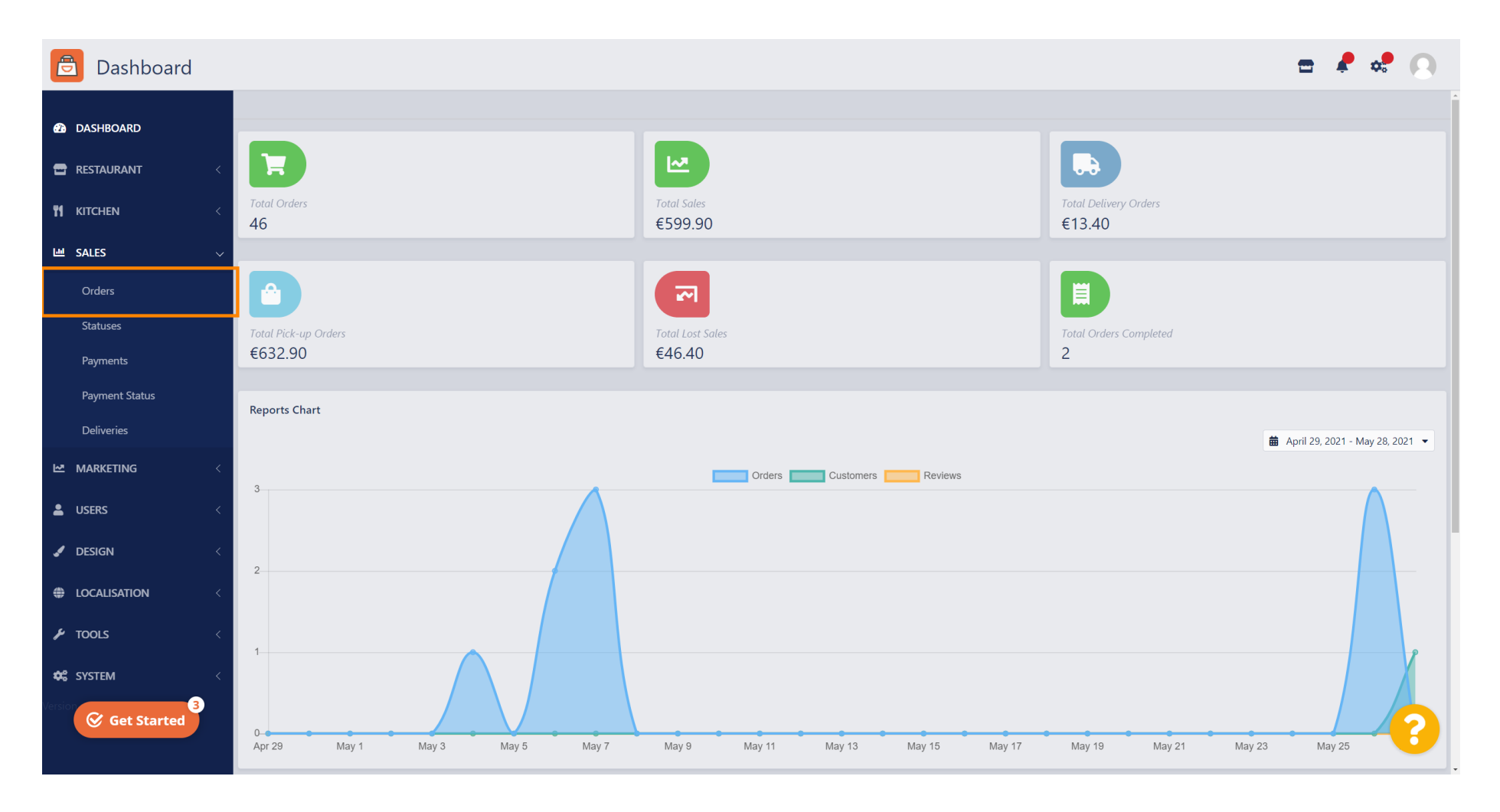

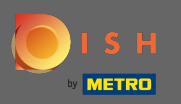

# () Toate comenzile vor fi listate aici.

| 🔁 Orders            |                                     |                  |         |                 |                 |          | =                          | ¢.     | 0 |
|---------------------|-------------------------------------|------------------|---------|-----------------|-----------------|----------|----------------------------|--------|---|
| DASHBOARD           | Delete Switch to assigned view Down | wnload list      |         |                 |                 |          |                            |        | T |
| E RESTAURANT <      | ID 17 LOCATION                      | CUSTOMER NAME    | ТҮРЕ    | FULFILMENT TIME | FULFILMENT DATE | STATUS   | PAYMENT                    | TOTAL  | # |
| <b>YI KITCHEN</b> < | 🦳 💉 64 Pizzeria Bella Italia        | Tight Terror     | Pick-up | 17:30           | 26 May 2021     | Pending  | Cash                       | €17.00 |   |
| 년 SALES ~           | 🥒 63 Pizzeria Bella Italia          | Cristian Barraw  | Pick-up | 14:30           | 26 May 2021     | Pending  | Card Payment in Restaurant | €24.00 |   |
| Orders              | 🦳 🖋 62 Pizzeria Bella Italia        | 1001-1001        | Pick-up | 11:34           | 26 May 2021     | Pending  | Cash                       | €4.00  |   |
| Statuses            | 🥒 61 Pizzeria Bella Italia          | Sophia Facher    | Pick-up | 12:08           | 07 May 2021     | Canceled | Cash                       | €6.70  |   |
| Payments            | 🦳 💉 60 Pizzeria Bella Italia        | Inter-Das        | Pick-up | 11:02           | 07 May 2021     | Canceled | Cash                       | €6.30  |   |
| Payment Status      | 🥒 59 Pizzeria Bella Italia          | Suphis Facher    | Pick-up | 10:31           | 07 May 2021     | Canceled | Online Payment             | €10.80 |   |
| Deliveries          | 🥏 58 Pizzeria Bella Italia          | Raffactor Loose  | Pick-up | 01:00           | 06 May 2021     | Pending  | Cash                       | €23.70 |   |
| MARKETING <         | 🧳 57 Pizzeria Bella Italia          | Raffactor Lorenz | Pick-up | 01:00           | 06 May 2021     | Pending  | Cash                       | €23.70 |   |
| LUSERS <            | 🥏 56 Pizzeria Bella Italia          | Totare Nexal     | Pick-up | 10:41           | 04 May 2021     | Pending  | Card Payment in Restaurant | €6.70  |   |
|                     | 🥒 🔗 55 Pizzeria Bella Italia        | 100-000          | Pick-up | 13:21           | 29 Apr 2021     | Accepted | Cash                       | €10.60 |   |
| JESIGN <            | 📄 🖋 54 Pizzeria Bella Italia        | Barr Tallow      | Pick-up | 09:55           | 28 Apr 2021     | Accepted | Card payment upon delivery | €16.50 |   |
| LOCALISATION <      | 🥏 53 Pizzeria Bella Italia          | 100-100          | Pick-up | 17:04           | 23 Apr 2021     | Pending  | Cash                       | €23.70 |   |
| 🖌 TOOLS 🧹           | 📄 🖋 52 Pizzeria Bella Italia        |                  | Pick-up | 12:19           | 21 Apr 2021     | Pending  | Cash                       | €9.50  |   |
| 🗱 SYSTEM <          | 📄 💉 51 Pizzeria Bella Italia        | test fast        | Pick-up | 11:20           | 14 Apr 2021     | Pending  | Cash                       | €35.10 |   |
| Version : 1.37.0    | 📄 💉 50 Pizzeria Bella Italia        | Suptra Tacher    | Pick-up | 12:05           | 09 Apr 2021     | Accepted | Cash                       | €11.60 | 6 |
|                     |                                     |                  | -       |                 |                 |          |                            |        |   |

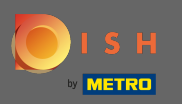

.

## Comenzile pot fi filtrate. Pentru a deschide diferitele opțiuni de filtrare, faceți clic pe pictograma filtrului

| 🔁 Orders            |                         |                        |                   |         |                 |                 |          | =                          | ¢.     | 0  |
|---------------------|-------------------------|------------------------|-------------------|---------|-----------------|-----------------|----------|----------------------------|--------|----|
| A DASHBOARD         | <b>Delete</b> Switch to | assigned view 🛛 🗴 Dowr | nload list        |         |                 |                 |          |                            | [      |    |
| 🖶 RESTAURANT <      |                         | CATION                 | CUSTOMER NAME     | TYPE    | FULFILMENT TIME | FULFILMENT DATE | STATUS   | PAYMENT                    | TOTAL  | ## |
| <b>YI KITCHEN</b> < | 🥏 64 Pizz               | zeria Bella Italia     | Tight Terrat      | Pick-up | 17:30           | 26 May 2021     | Pending  | Cash                       | €17.00 |    |
| 내 SALES ~           | 🥒 🧳 63 Pizz             | zeria Bella Italia     | (Initial Benard   | Pick-up | 14:30           | 26 May 2021     | Pending  | Card Payment in Restaurant | €24.00 |    |
| Orders              | 🥏 62 Pizz               | zeria Bella Italia     | 10011000          | Pick-up | 11:34           | 26 May 2021     | Pending  | Cash                       | €4.00  |    |
| Statuses            | 🥒 🖋 61 Pizz             | zeria Bella Italia     | Suptra Facher     | Pick-up | 12:08           | 07 May 2021     | Canceled | Cash                       | €6.70  |    |
| Payments            | 📄 🥒 60 Pizz             | zeria Bella Italia     | into Das          | Pick-up | 11:02           | 07 May 2021     | Canceled | Cash                       | €6.30  |    |
| Payment Status      | 🥒 🖋 59 Pizz             | zeria Bella Italia     | Suptra Facher     | Pick-up | 10:31           | 07 May 2021     | Canceled | Online Payment             | €10.80 |    |
| Deliveries          | 📄 🧪 58 Pizz             | zeria Bella Italia     | Raffaettas Lonens | Pick-up | 01:00           | 06 May 2021     | Pending  | Cash                       | €23.70 |    |
| 🗠 MARKETING <       | 🥒 🥒 57 Pizz             | zeria Bella Italia     | Raffaetra Lorenz  | Pick-up | 01:00           | 06 May 2021     | Pending  | Cash                       | €23.70 |    |
| LUSERS <            | 🥏 🌮 56 Pizz             | zeria Bella Italia     | Totaro Nesi       | Pick-up | 10:41           | 04 May 2021     | Pending  | Card Payment in Restaurant | €6.70  |    |
|                     | in 🌮 55 Pizz            | zeria Bella Italia     | 10.00             | Pick-up | 13:21           | 29 Apr 2021     | Accepted | Cash                       | €10.60 |    |
| Jesign <            | 📄 🧳 54 Pizz             | zeria Bella Italia     | Ban Palma         | Pick-up | 09:55           | 28 Apr 2021     | Accepted | Card payment upon delivery | €16.50 |    |
|                     | 🥒 🖋 53 Pizz             | zeria Bella Italia     | 100.000           | Pick-up | 17:04           | 23 Apr 2021     | Pending  | Cash                       | €23.70 |    |
| 🖌 TOOLS 🧹           | 📄 🥒 52 Pizz             | zeria Bella Italia     |                   | Pick-up | 12:19           | 21 Apr 2021     | Pending  | Cash                       | €9.50  |    |
| 🗱 SYSTEM <          | 🥒 🧪 51 Pizz             | zeria Bella Italia     | test Test         | Pick-up | 11:20           | 14 Apr 2021     | Pending  | Cash                       | €35.10 |    |
| Version : 1.37.0    | 📄 🧪 50 Pizz             | zeria Bella Italia     | Sophia Fischer    | Pick-up | 12:05           | 09 Apr 2021     | Accepted | Cash                       | €11.60 | 6  |
|                     | • • • •                 |                        |                   |         |                 |                 |          |                            |        |    |

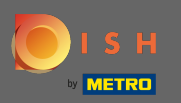

### (i) Se pot alege mai multe filtre pentru a specifica rezultatele.

| 🖻 Orders        |                                                             |                                       |                                     | 🖻 🦨 📽 🕓 |  |  |  |  |
|-----------------|-------------------------------------------------------------|---------------------------------------|-------------------------------------|---------|--|--|--|--|
| DASHBOARD       | Telete     Switch to assigned view     Download list        |                                       |                                     |         |  |  |  |  |
| TRESTAURANT <   | View all assignees                                          | View all status     View all order ty | ypes   View all payments            |         |  |  |  |  |
| TI KITCHEN <    | View all years   View all months                            | View all days     View all payment    | nt statuses 🔹                       |         |  |  |  |  |
| ഥ SALES         | Clear Search by id, location, status, staff or customer nam | 2.                                    |                                     | ٩       |  |  |  |  |
| Orders          | ID 17 LOCATION CUSTOMER NAME                                | TYPE FULFILMENT TIME FULFILMENT DATE  | STATUS PAYMENT                      | TOTAL 🔁 |  |  |  |  |
| Statuses        | 🧳 64 Pizzeria Bella Italia                                  | Pick-up 17:30 26 May 2021             | Pending Cash                        | €17.00  |  |  |  |  |
| Payments        | 🥒 63 Pizzeria Bella Italia                                  | Pick-up 14:30 26 May 2021             | Pending Card Payment in Restaurant  | €24.00  |  |  |  |  |
| Payment Status  | 🖉 62 Pizzeria Bella Italia                                  | Pick-up 11:34 26 May 2021             | Pending Cash                        | €4.00   |  |  |  |  |
| Deliveries      | 🖋 61 Pizzeria Bella Italia                                  | Pick-up 12:08 07 May 2021             | Canceled Cash                       | €6.70   |  |  |  |  |
| MARKETING <     | 🖋 60 Pizzeria Bella Italia                                  | Pick-up 11:02 07 May 2021             | Canceled Cash                       | €6.30   |  |  |  |  |
| LUSERS <        | 🖋 59 Pizzeria Bella Italia                                  | Pick-up 10:31 07 May 2021             | Canceled Online Payment             | €10.80  |  |  |  |  |
| JESIGN <        | 🖉 58 Pizzeria Bella Italia                                  | Pick-up 01:00 06 May 2021             | Pending Cash                        | €23.70  |  |  |  |  |
|                 | 🖉 57 Pizzeria Bella Italia                                  | Pick-up 01:00 06 May 2021             | Pending Cash                        | €23.70  |  |  |  |  |
|                 | 💉 56 Pizzeria Bella Italia                                  | Pick-up 10:41 04 May 2021             | Pending Card Payment in Restaurant  | €6.70   |  |  |  |  |
|                 | 💉 55 Pizzeria Bella Italia                                  | Pick-up 13:21 29 Apr 2021             | Accepted Cash                       | €10.60  |  |  |  |  |
| SYSTEM <        | 🖉 🖉 54 Pizzeria Bella Italia                                | Pick-up 09:55 28 Apr 2021             | Accepted Card payment upon delivery | €16.50  |  |  |  |  |
| versions.4.37.0 | 🖋 53 Pizzeria Bella Italia                                  | Pick-up 17:04 23 Apr 2021             | Pending Cash                        | €23.70  |  |  |  |  |
|                 | 🖉 🖉 52 Pizzeria Bella Italia rere re                        | Pick-up 12:19 21 Apr 2021             | Pending Cash                        | €9.50   |  |  |  |  |

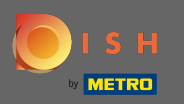

# Pentru a vizualiza toate comenzile pentru o anumită perioadă de timp, selectați anul de interes.

| 🔁 Orders            |                                            |                                                      |         |                 |                       |          |                            | <b>•</b> | <b>\$</b> | 0 |
|---------------------|--------------------------------------------|------------------------------------------------------|---------|-----------------|-----------------------|----------|----------------------------|----------|-----------|---|
| DASHBOARD     D     | <b>     Delete</b> Switch to assigned view | Pelete     Switch to assigned view     Download list |         |                 |                       |          |                            |          |           | T |
| 🖶 RESTAURANT <      | View all assignees                         | View all locations                                   | • View  | all status 👻    | View all order types  | •        | View all payments -        |          |           |   |
| <b>YI KITCHEN</b> < | View all years 👻                           | Мау                                                  | • View  | all days 👻      | View all payment stat | uses 🔹   |                            |          |           |   |
| 낸 SALES ~           | X Clear Search by id, location, s          | tatus, staff or customer name.                       |         |                 |                       |          |                            |          |           | ۹ |
| Orders              | ID TF LOCATION                             | CUSTOMER NAME                                        | TYPE    | FULFILMENT TIME | FULFILMENT DATE       | STATUS   | PAYMENT                    | T        | OTAL      | # |
| Statuses            | 🧳 64 Pizzeria Bella Italia                 | Tight Reveal                                         | Pick-up | 17:30           | 26 May 2021           | Pending  | Cash                       | €        | 17.00     |   |
| Payments            | 🧳 63 Pizzeria Bella Italia                 | Crossian Reveau                                      | Pick-up | 14:30           | 26 May 2021           | Pending  | Card Payment in Restaurant | €        | 24.00     |   |
| Payment Status      | 🥒 62 Pizzeria Bella Italia                 | 10011000                                             | Pick-up | 11:34           | 26 May 2021           | Pending  | Cash                       | €        | 4.00      |   |
| Deliveries          | 🥒 61 Pizzeria Bella Italia                 | Suphar Tacher                                        | Pick-up | 12:08           | 07 May 2021           | Canceled | Cash                       | €        | 6.70      |   |
| MARKETING <         | 🥒 🧳 60 Pizzeria Bella Italia               | inter-True                                           | Pick-up | 11:02           | 07 May 2021           | Canceled | Cash                       | €        | 6.30      |   |
| LUSERS <            | 💉 59 Pizzeria Bella Italia                 | Suphar Tacher                                        | Pick-up | 10:31           | 07 May 2021           | Canceled | Online Payment             | €        | 10.80     |   |
| J DESIGN <          | 🧷 58 Pizzeria Bella Italia                 | Reflectes Lorenz                                     | Pick-up | 01:00           | 06 May 2021           | Pending  | Cash                       | €        | 23.70     |   |
| LOCALISATION <      | 🥒 57 Pizzeria Bella Italia                 | Reflectes Lorenz                                     | Pick-up | 01:00           | 06 May 2021           | Pending  | Cash                       | €        | 23.70     |   |
|                     | 🥒 🧳 56 Pizzeria Bella Italia               | Totano Neosi                                         | Pick-up | 10:41           | 04 May 2021           | Pending  | Card Payment in Restaurant | €        | 6.70      |   |
|                     | 🖋 55 Pizzeria Bella Italia                 | 100-000                                              | Pick-up | 13:21           | 29 Apr 2021           | Accepted | Cash                       | €        | 10.60     |   |
| Version : 1.37.0    | 🥒 🖋 54 Pizzeria Bella Italia               | Barr Patrice                                         | Pick-up | 09:55           | 28 Apr 2021           | Accepted | Card payment upon delivery | €        | 16.50     |   |
|                     | 💉 53 Pizzeria Bella Italia                 | 100-100                                              | Pick-up | 17:04           | 23 Apr 2021           | Pending  | Cash                       | €        | 23.70     | ? |
|                     | 📄 💉 52 Pizzeria Bella Italia               | rere re                                              | Pick-up | 12:19           | 21 Apr 2021           | Pending  | Cash                       | €        | 9.50      |   |

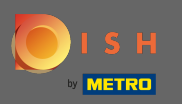

# • Continuați alegând luna pe care doriți să o afișați.

| 🖻 Orders            |                                           |                               |            |                 |                         |                           |                            |  | ¢.     | 0 |
|---------------------|-------------------------------------------|-------------------------------|------------|-----------------|-------------------------|---------------------------|----------------------------|--|--------|---|
| 🙆 DASHBOARD         | Switch to assigned view     Download list |                               |            |                 |                         |                           |                            |  |        | T |
| 🖶 RESTAURANT <      | View all assignees -                      | View all locations            | ✓ View all | status          | View all order types    |                           | View all payments -        |  |        |   |
| <b>Y1 KITCHEN</b> < | 2021 -                                    | Мау                           | ✓ View all | days            | View all payment status | View all payment statuses |                            |  |        |   |
| ഥ SALES 🗸           | × Clear Search by id, location, st        | atus, staff or customer name. |            |                 |                         |                           |                            |  |        | ۹ |
| Orders              |                                           | CUSTOMER NAME                 | TYPE       | FULFILMENT TIME | FULFILMENT DATE         | STATUS                    | PAYMENT                    |  | TOTAL  | ŧ |
| Statuses            | 🥒 🥖 64 Pizzeria Bella Italia              | Tight Terrat                  | Pick-up    | 17:30           | 26 May 2021             | Pending                   | Cash                       |  | €17.00 |   |
| Payments            | 🥒 63 Pizzeria Bella Italia                | Contaction Review             | Pick-up    | 14:30           | 26 May 2021             | Pending                   | Card Payment in Restaurant |  | €24.00 |   |
| Payment Status      | 🥒 62 Pizzeria Bella Italia                | 1007-1005                     | Pick-up    | 11:34           | 26 May 2021             | Pending                   | Cash                       |  | €4.00  |   |
| Deliveries          | 🥒 61 Pizzeria Bella Italia                | Suphar Facher                 | Pick-up    | 12:08           | 07 May 2021             | Canceled                  | Cash                       |  | €6.70  |   |
| MARKETING <         | 🥒 60 Pizzeria Bella Italia                | ante-Tran                     | Pick-up    | 11:02           | 07 May 2021             | Canceled                  | Cash                       |  | €6.30  |   |
| LUSERS <            | 🥒 59 Pizzeria Bella Italia                | Suplice Technel               | Pick-up    | 10:31           | 07 May 2021             | Canceled                  | Online Payment             |  | €10.80 |   |
| Jesign <            | 🥒 🔗 🛛 58 Pizzeria Bella Italia            | Reflectes Lorenz              | Pick-up    | 01:00           | 06 May 2021             | Pending                   | Cash                       |  | €23.70 |   |
|                     | 💉 57 Pizzeria Bella Italia                | Raffaeline Lorenze            | Pick-up    | 01:00           | 06 May 2021             | Pending                   | Cash                       |  | €23.70 |   |
| *<br>•              | 🥒 56 Pizzeria Bella Italia                | Talana Nesal                  | Pick-up    | 10:41           | 04 May 2021             | Pending                   | Card Payment in Restaurant |  | €6.70  |   |
|                     |                                           |                               |            |                 |                         |                           |                            |  |        |   |
| SYSTEM <            |                                           |                               |            |                 |                         |                           |                            |  |        |   |
| version v 1.37.0    |                                           |                               |            |                 |                         |                           |                            |  |        | ? |

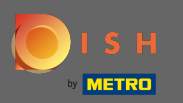

# • Rezultatul poate fi exportat ca fișier CSV. Pentru asta, faceți clic pe lista de descărcare .

| 😑 Orders       |                                                          |                                |         |                 |    |                        |           |                            |  | ¢.     | 0 |
|----------------|----------------------------------------------------------|--------------------------------|---------|-----------------|----|------------------------|-----------|----------------------------|--|--------|---|
| A DASHBOARD    | Delete     Switch to assigned view         Download list |                                |         |                 |    |                        |           |                            |  |        | T |
|                | View all assignees -                                     | View all locations             | • View  | all status      | •  | View all order types - |           | View all payments -        |  |        |   |
| ti kitchen <   | 2021 -                                                   | April                          | • View  | all days        | •  | View all payment statu | ises 🔹    |                            |  |        |   |
| 년 SALES 🗸      | X Clear Search by id, location, s                        | tatus, staff or customer name. |         |                 |    |                        |           |                            |  |        | ۹ |
| Orders         | ID 17 LOCATION                                           | CUSTOMER NAME                  | TYPE    | FULFILMENT TIME | FL | JLFILMENT DATE         | STATUS    | PAYMENT                    |  | TOTAL  | ŧ |
| Statuses       | 🖉 🕺 55 Pizzeria Bella Italia                             | 102.002                        | Pick-up | 13:21           | 29 | 9 Apr 2021             | Accepted  | Cash                       |  | €10.60 |   |
| Payments       | 💉 54 Pizzeria Bella Italia                               | Rev Talvas                     | Pick-up | 09:55           | 28 | 3 Apr 2021             | Accepted  | Card payment upon delivery |  | €16.50 |   |
| Payment Status | 📄 💉 53 Pizzeria Bella Italia                             | 100.000                        | Pick-up | 17:04           | 23 | 3 Apr 2021             | Pending   | Cash                       |  | €23.70 |   |
| Deliveries     | 💉 52 Pizzeria Bella Italia                               |                                | Pick-up | 12:19           | 21 | Apr 2021               | Pending   | Cash                       |  | €9.50  |   |
| MARKETING <    | 📄 💉 51 Pizzeria Bella Italia                             | test Test                      | Pick-up | 11:20           | 14 | 4 Apr 2021             | Pending   | Cash                       |  | €35.10 |   |
| LUSERS <       | 💉 50 Pizzeria Bella Italia                               | Suphis-Facher                  | Pick-up | 12:05           | 09 | ) Apr 2021             | Accepted  | Cash                       |  | €11.60 |   |
| 🖌 DESIGN 🧹     | 🧳 49 Pizzeria Bella Italia                               | Suphis-Facher                  | Pick-up | 11:39           | 09 | 9 Apr 2021             | Accepted  | Cash                       |  | €11.60 |   |
| LOCALISATION < | 🖋 48 Pizzeria Bella Italia                               | 10011004                       | Pick-up | 18:10           | 08 | 3 Apr 2021             | Canceled  | Online Payment             |  | €6.70  |   |
| f TOOLS        | 🥒 🧳 47 Pizzeria Bella Italia                             | 104100-00                      | Pick-up | 14:51           | 07 | 7 Apr 2021             | Completed | Cash                       |  | €19.50 |   |
|                | 🖋 46 Pizzeria Bella Italia                               | Charl to all                   | Pick-up | 13:43           | 06 | 5 Apr 2021             | Accepted  | Cash                       |  | €14.10 |   |
| SYSTEM <       |                                                          |                                |         |                 |    |                        |           |                            |  |        |   |
| remon > 1.37.0 |                                                          |                                |         |                 |    |                        |           |                            |  |        | 8 |

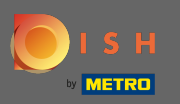

**(i)** 

#### Asta e. Ați vizualizat cu succes comanda, ați filtrat rezultatele și le-ați exportat.

| 🖻 Orders            |                                            |                               |         |                 |    |                        |           |                            | <b>a</b> 4 | <b>P</b> • | 0 |
|---------------------|--------------------------------------------|-------------------------------|---------|-----------------|----|------------------------|-----------|----------------------------|------------|------------|---|
| 🙆 DASHBOARD         | <b>     Delete</b> Switch to assigned view | 🔀 Download list               |         |                 |    |                        |           |                            |            |            | T |
| 🖶 RESTAURANT 🤍      | View all assignees -                       | View all locations            | • View  | all status      | •  | View all order types   | •         | View all payments •        |            |            |   |
| <b>YI KITCHEN</b> < | 2021 -                                     | April                         | • View  | all days        | •  | View all payment statu | ses 🔻     |                            |            |            |   |
| ഥ SALES 🗸           | × Clear Search by id, location, st         | atus, staff or customer name. |         |                 |    |                        |           |                            |            |            | ٩ |
| Orders              |                                            | CUSTOMER NAME                 | TYPE    | FULFILMENT TIME | FU | JLFILMENT DATE         | STATUS    | PAYMENT                    |            | TOTAL      | ≞ |
| Statuses            | 🥒 🔗 55 Pizzeria Bella Italia               |                               | Pick-up | 13:21           | 29 | 9 Apr 2021             | Accepted  | Cash                       |            | €10.60     |   |
| Payments            | 🖋 54 Pizzeria Bella Italia                 | Res-Fail-on                   | Pick-up | 09:55           | 28 | 8 Apr 2021             | Accepted  | Card payment upon delivery |            | €16.50     |   |
| Payment Status      | 🧷 53 Pizzeria Bella Italia                 | 100-100                       | Pick-up | 17:04           | 23 | 3 Apr 2021             | Pending   | Cash                       |            | €23.70     |   |
| Deliveries          | 🖋 52 Pizzeria Bella Italia                 |                               | Pick-up | 12:19           | 21 | 1 Apr 2021             | Pending   | Cash                       |            | €9.50      |   |
| 🗠 Marketing <       | 🥒 🧳 51 Pizzeria Bella Italia               | test Test                     | Pick-up | 11:20           | 14 | 4 Apr 2021             | Pending   | Cash                       |            | €35.10     |   |
| LUSERS <            | 🖋 50 Pizzeria Bella Italia                 | Suphis Turbar                 | Pick-up | 12:05           | 09 | 9 Apr 2021             | Accepted  | Cash                       |            | €11.60     |   |
| 🖌 DESIGN 🛛 <        | n 🖉 49 Pizzeria Bella Italia               | Suphic Turbar                 | Pick-up | 11:39           | 09 | 9 Apr 2021             | Accepted  | Cash                       |            | €11.60     |   |
| Localisation <      | 🥒 48 Pizzeria Bella Italia                 | 10011000                      | Pick-up | 18:10           | 08 | 8 Apr 2021             | Canceled  | Online Payment             |            | €6.70      |   |
| *<br>6 TOOLS        | 🥒 47 Pizzeria Bella Italia                 | 124130-8                      | Pick-up | 14:51           | 07 | 7 Apr 2021             | Completed | Cash                       |            | €19.50     |   |
|                     | 🥒 🖋 46 Pizzeria Bella Italia               | Charlow-M.                    | Pick-up | 13:43           | 06 | 6 Apr 2021             | Accepted  | Cash                       |            | €14.10     |   |
| SYSTEM <            |                                            |                               |         |                 |    |                        |           |                            |            |            |   |
| 2010n - 437.0       |                                            |                               |         |                 |    |                        |           |                            |            |            | 8 |